# Procedura di giustifica online tramite il sistema MasterCom

### **Giustifica tramite Sito**

Da Assenze, cliccare sul pallino a destra del dato che si vuole giustificare

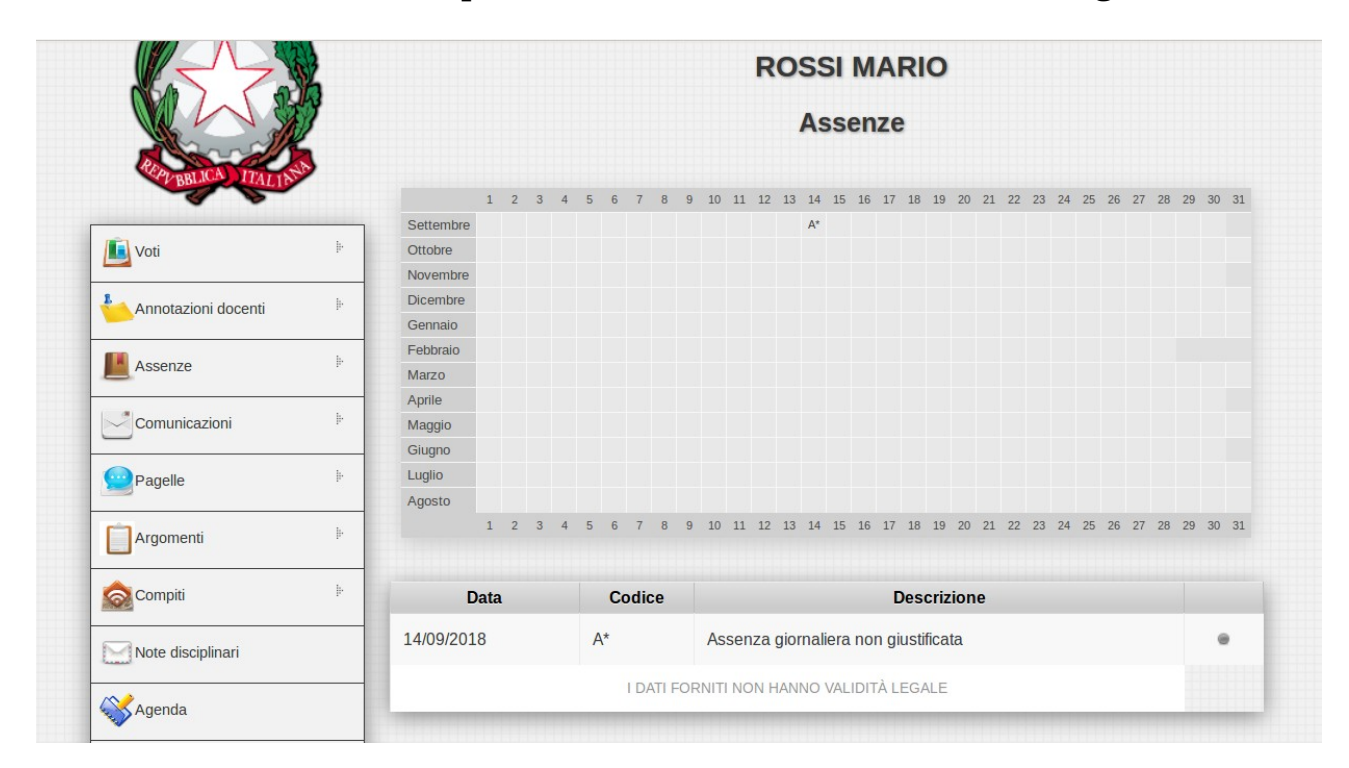

#### e confermare cliccando su 'si'

|                     | Assenze |            |                                         |     |    |     |      |      |       |      |      |       |        |       |       |    |    |      |      |    |    |       |     |
|---------------------|---------|------------|-----------------------------------------|-----|----|-----|------|------|-------|------|------|-------|--------|-------|-------|----|----|------|------|----|----|-------|-----|
| RIPLEBLICA TTALIN   | >       |            | 2 2                                     | 4 5 | 0  | 7 0 | 0 10 | 11   | 10 11 | 14   | 15 1 | C 17  | 10     | 10    | 0. 21 | 22 | 22 | 24 2 | 5 20 | 27 | 20 | 20. 2 | 0.7 |
| • •                 |         | Settembre  | 2 3                                     | 4 0 | 0  | 1 0 | 9 10 | 11   | 12 13 | Δ*   | 10 1 | .0 17 | 10     | 19 2  | .0 21 | 22 | 23 | 24 2 | 5 20 | 21 | 20 | 29 3  | 0 3 |
| Voti                | ŀ       | Ottobre    |                                         |     |    |     |      |      |       |      |      |       |        |       |       |    |    |      |      |    |    |       |     |
|                     |         | Novembre   |                                         |     |    |     |      |      |       |      |      |       |        |       |       |    |    |      |      |    |    |       |     |
| Annotazioni docenti | ŀ       | Dicembre   |                                         |     |    |     |      |      |       |      |      |       |        |       |       |    |    |      |      |    |    |       |     |
|                     |         | Gennaio    |                                         |     |    |     |      |      |       |      |      |       |        |       |       |    |    |      |      |    |    |       |     |
| Assenze             | li,     | Febbraio   |                                         |     |    |     |      |      |       |      |      |       |        |       |       |    |    |      |      |    |    |       |     |
|                     |         | Marzo      |                                         |     |    |     |      |      |       |      |      |       |        |       |       |    |    |      |      |    |    |       |     |
| Comunicazioni       | j.      | Aprile     |                                         |     |    |     |      |      |       |      |      |       |        |       |       |    |    |      |      |    |    |       |     |
|                     |         | Maggio     |                                         |     |    |     |      |      |       |      |      |       |        |       |       |    |    |      |      |    |    |       |     |
|                     |         | Giugno     | 0                                       |     |    |     |      |      |       |      |      |       |        |       |       |    |    |      |      |    |    |       |     |
| Pagelle             | ŀ       | Luglio     |                                         |     |    |     |      |      |       |      | ×    |       |        |       |       |    |    |      |      |    |    |       |     |
|                     |         | Agosto     | L'assenza verrà giustificata. Confermi? |     |    |     |      |      |       |      |      |       |        |       |       |    |    |      |      |    |    |       |     |
| Argomenti           | li-     | 1          |                                         |     |    |     |      |      |       |      | 1    | 6 17  | 18     | 19 2  | 20 21 | 22 | 23 | 24 2 | 5 26 | 27 | 28 | 29 3  | 0 3 |
| Argomenti           |         |            |                                         |     |    |     |      |      |       |      |      |       |        |       |       |    |    |      |      |    |    |       |     |
| 🛜 Compiti           | i.      | Data       |                                         |     |    |     |      | Si   | 1     | No   |      | [     | Desc   | rizio | one   |    |    |      |      |    |    |       |     |
| Note dissiplineri   |         | 14/09/2018 |                                         | r   | ٦. |     | A    | Senz | ayı   | лпан |      | on g  | iustif | icata |       |    |    |      |      |    |    |       |     |
| Note disciplinari   |         |            |                                         |     |    |     |      |      |       |      |      |       |        |       |       |    |    |      |      |    |    |       |     |

## **Giustifica tramite APP**

Dal menù STUDENTE, cliccare su Assenze

| -          | <b>(</b> ,,,) €                           | 54% 🚺 08:31 |  |  |  |  |  |  |  |
|------------|-------------------------------------------|-------------|--|--|--|--|--|--|--|
| ţŷ}        | MASTERCOM PRO                             |             |  |  |  |  |  |  |  |
|            | Scuola Demo                               |             |  |  |  |  |  |  |  |
|            | ROSSI MARIO<br>Classe: 3D   AS: 2017/2018 |             |  |  |  |  |  |  |  |
| 23         |                                           | 10          |  |  |  |  |  |  |  |
| STUDE      | NOTIZIE                                   | UTILITA'    |  |  |  |  |  |  |  |
| $\bigcirc$ | Assenze                                   | 1           |  |  |  |  |  |  |  |
| •          | Voti                                      | 1           |  |  |  |  |  |  |  |
|            | Annotazioni                               | 12          |  |  |  |  |  |  |  |
| Ø          | Note disciplinari                         |             |  |  |  |  |  |  |  |
| 6          | Argomenti                                 |             |  |  |  |  |  |  |  |
|            | Compiti                                   |             |  |  |  |  |  |  |  |
|            |                                           |             |  |  |  |  |  |  |  |

dopo aver cliccato sul dato che si desidera giustificare, cliccare sul pulsante 'GIUSTIFICA', in basso

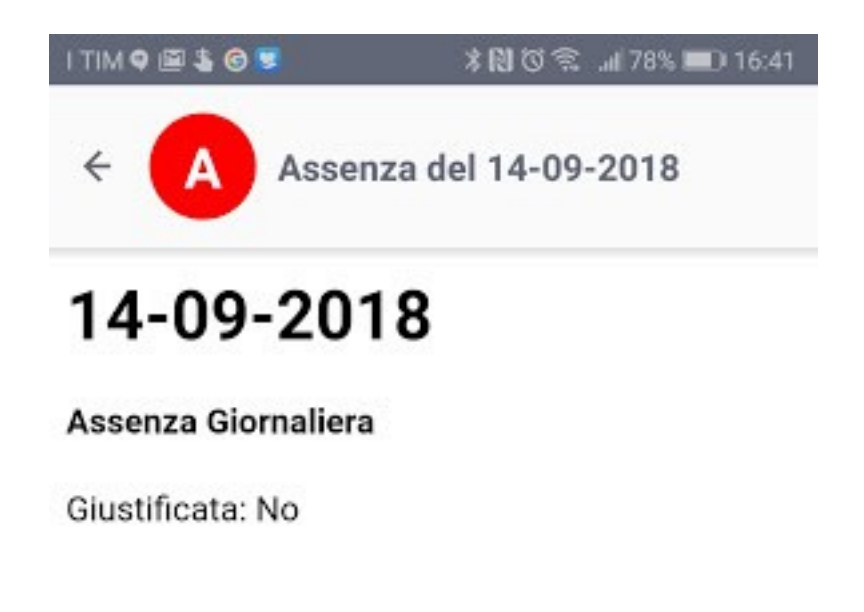

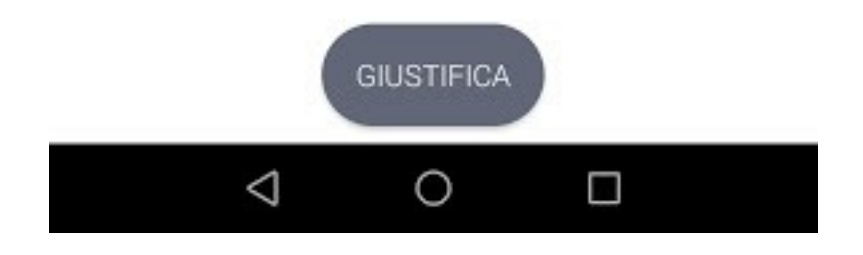

e procedere con la conferma dalla finestra pop-up

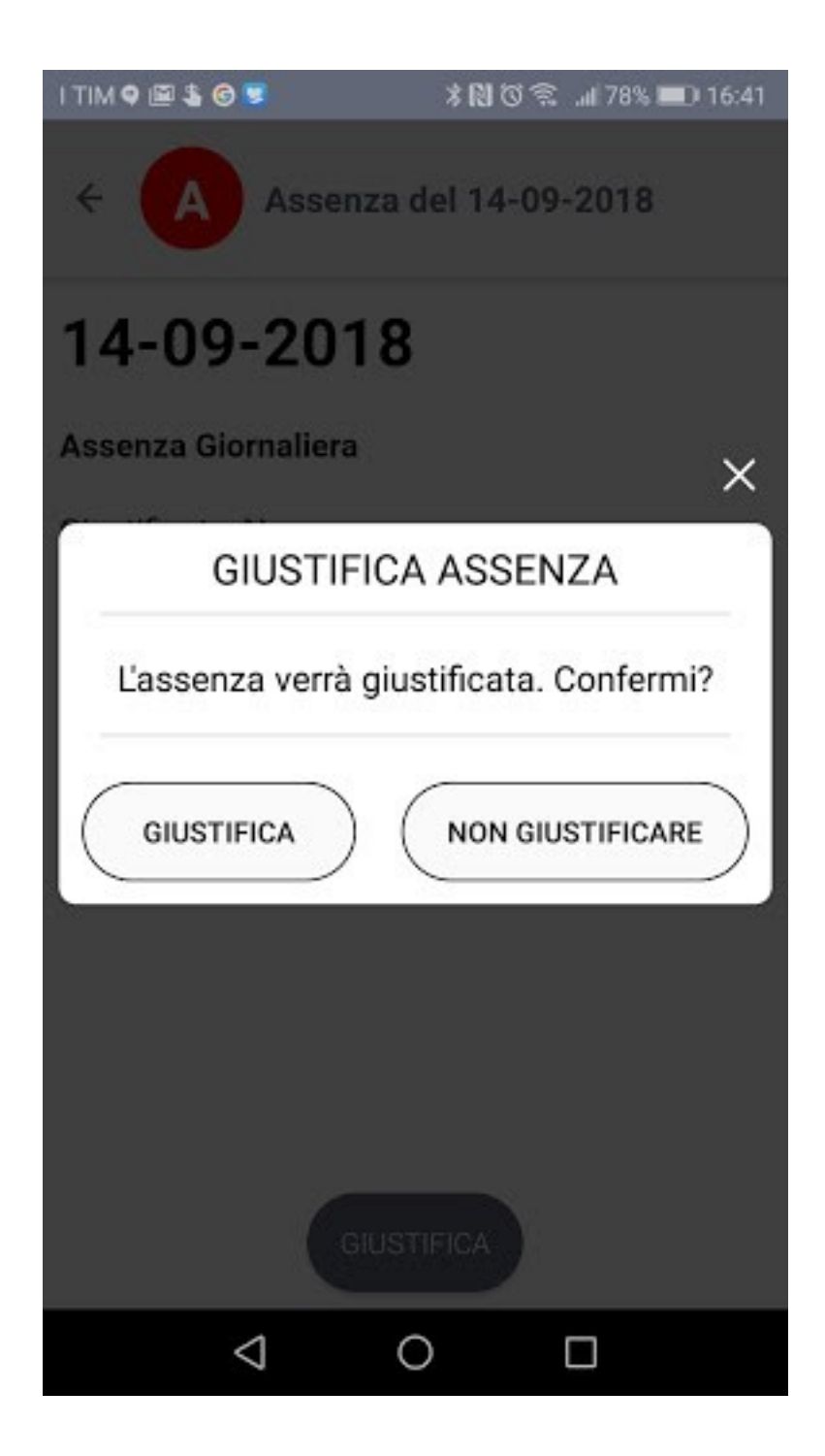

il dato giustificato verrà contrassegnato in verde, come riportato nell'immagine qui di seguito

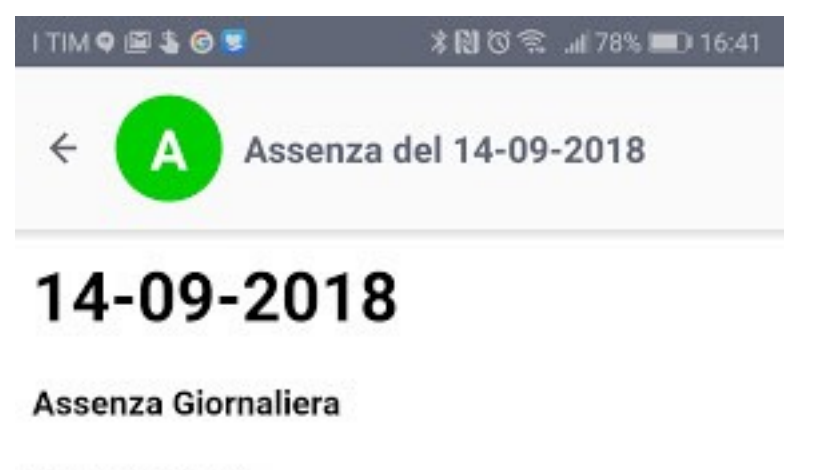

Giustificata: Si

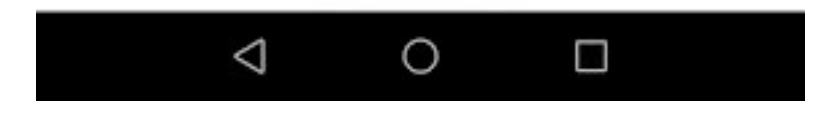

#### 19 20 4 10 11 12 13 14 18 21 23 24 26 U\* Set E Ott Nov Dic Gen Feb 14/09/2018 Mar Apr Assenza giornaliera giustificata Giustificata: Si Mag Giu Lug Ago Set

## e comparirà immediatamente sul Registro Elettronico del docente.